# **Standalone Version**

# Port Klang \*Net Installation Guide

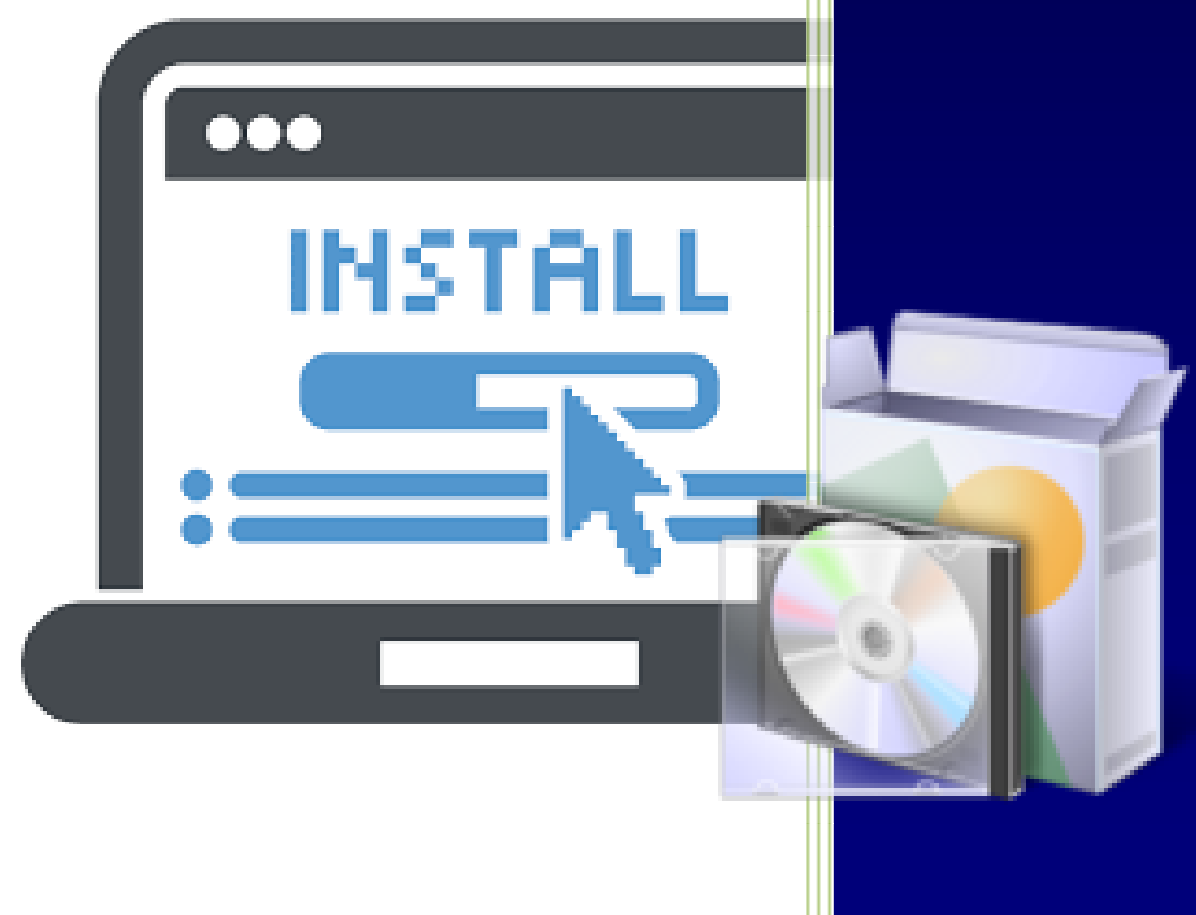

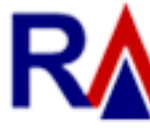

Rank Alpha Technologies Sdn Bhd®

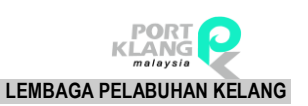

## **Table of Content**

| TABLE OF CONTENT                       | .1  |
|----------------------------------------|-----|
| SYSTEM AND HARDWARE REQUIREMENT        | . 2 |
| WHAT YOU NEED BEFORE INSTALLATION ?    | . 2 |
| HOW TO DOWNLOAD THE INSTALLER          | . 3 |
| HOW TO INSTALL PKNET SYSTEM            | .6  |
| HOW TO INSTALL PKNET RA UPDATE MANAGER | .8  |

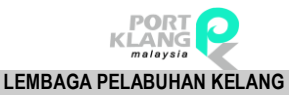

#### System and Hardware Requirement

Standalone PC Requirement

- Windows 7 and above
- Recommended 8 GB RAM
- Minimum 250 GB Hard disk
- Dot Net Framework 4.0 & above
- Microsoft SQL Express 2008r2 or above

#### What you Need Before Installation ?

- Download PKNet Installer from PKNet Website <u>http://my1port.com/HomePage/SignIn.aspx</u>
   ✓ PKNet\_FA\_Installer.exe
- 2. Download PKNet Update Manager from Website <a href="http://my1port.com/HomePage/SignIn.aspx">http://my1port.com/HomePage/SignIn.aspx</a>
  - ✓ PKNet\_Update\_Manager.exe

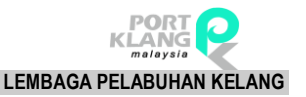

#### How to Download The Installer

- 1. Login to <a href="http://my1port.com/HomePage/SignIn.aspx">http://my1port.com/HomePage/SignIn.aspx</a>
- 2. Click on Menu (Top Left) and click Maintenance

|      | Port k       | (lang *N      | et        |            |         |            |               |             |              |
|------|--------------|---------------|-----------|------------|---------|------------|---------------|-------------|--------------|
|      | Home         |               | Ś         |            |         | 20         | **            | ()          |              |
| HOWE | WFORT MODALE | EXPORT MODULE | E GELERIO | L-FAILMENT | Othetes | MARTENANCE | STANDARD CODE | INE SERVICE | ACTIVE LISER |

Figure 1

3. Click on License & Installer

| PORT C  | Port Klang *Net |                       |                |                     |  |  |
|---------|-----------------|-----------------------|----------------|---------------------|--|--|
| -       | FA Home > Ma    | intenance             |                |                     |  |  |
| Admin • | Setting -       | PK*Net Registration • | Table Center 🔹 | License & Installer |  |  |
| Admin • | Setting •       | PK*Net Registration * | Table Center 🔸 | License & Installer |  |  |

Figure 2

4. Click on Software Installer tab, you should see 2 link under Download URL

| RANK ALPHA TECHNOLOGIES SDN BHD REAL REAL REAL REAL REAL REAL REAL REAL |                                    |                   |                      |  |
|-------------------------------------------------------------------------|------------------------------------|-------------------|----------------------|--|
| Port Klang *Net                                                         |                                    |                   |                      |  |
| FA Home > Maintenance > Lisence and Insta                               | iller                              |                   |                      |  |
| Admin • Setting • PK*Net Registration •                                 | Table Center - License & Installer |                   |                      |  |
| Sofware License Sofware Installer Tools/User Guide                      | Online Training                    |                   |                      |  |
| Please Download Software Installer for client application :             |                                    |                   |                      |  |
| # Subject                                                               | Release Note                       | Last Updated Date | Download URL         |  |
| Port Klang Net (FA) Installer                                           | Forwarding Agent Installer         | 19/12/2016        | PKNet FA Installer   |  |
| PKNet Update Manager                                                    | PKNet Update Manager               | 19/12/2016        | PKNet Update Manager |  |

|   |    |     | - |
|---|----|-----|---|
| F | gι | ire | 3 |

- 5. Click on the **PKNet FA Installer** link (downloading should start when you click on it )
- 6. Click on PKNet Update Manager link ( downloading should start when you click on it )
- 7. While waiting for download to finish, you can click on Tools/User Guide tab
- 8. Repeat the same process, click on the below link to start download

Microsoft.NET Framework 4 Microsoft SQL Express 2008 R2

|                     | FA Home > Maintenance > Lisence a                                                                                                    | nd Installer                                                                                                    |                                          | 50                                                                    |
|---------------------|----------------------------------------------------------------------------------------------------|----------------------------------------------------------------------------------------------------|------------------------------------------|-----------------------------------------------------------------------|
| ain -               | Setting - PK*Net Registration                                                                                                    | Table Center     License & Installer                                                                            |                                          |                                                                       |
| Sofw                | are License Sofware Installer Tools/User                                                                                                    | Cuide Online Training                                                                                           |                                          |                                                                       |
|                     | NAME AND DEPENDENCE OF A DATA                                                                                                    | The second second second second second second second second second second second second second second second se |                                          |                                                                       |
| Plea                | ase Download Software Tool for                                                                                                    | client application : Download                                                                                   |                                          |                                                                       |
| Use                 | ase Download Software Tool for<br>er Guide                                                                                                    | client application : <u>Download</u>                                                                            |                                          | 1                                                                     |
| Plea<br>Use<br>Plea | ase Download Software Tool for<br>er Guide<br>se Download User guide for client application :                                                            | client application : Download                                                                                   |                                          | _                                                                     |
| Plea<br>Use<br>Plea | ase Download Software Tool for<br>er Guide<br>se Download User guide for client application :<br>Subject                                                 | Release Note                                                                                                    | Release Date                             | Download URL                                                          |
| Plea<br>Use<br>Plea | ase Download Software Tool for<br>er Guide<br>se Download User guide for client application :<br>Subject                                                 | Release Note                                                                                                    | Release Date                             | Download URL                                                          |
| Plea<br>Use<br>Plea | ase Download Software Tool for<br>er Guide<br>se Download User guide for client application :<br>Subject<br>Installer Guide                              | Release Note Software installaton guide V1                                                                      | Release Date<br>13/01/2017               | Download URL                                                          |
| Plea<br>Use<br>Plea | ase Download Software Tool for<br>er Guide<br>se Download User guide for client application :<br>Subject<br>Installer Guide<br>Microsoft NET Framework 4 | Release Note Software installaton guide V1 Microsoft NET Framework 4                                            | Release Date<br>13/01/2017<br>19/12/2016 | Download URL<br>SOFTWARE INSTALLATION OF<br>Microsoft NET Framework 4 |

Figure 4

PORT

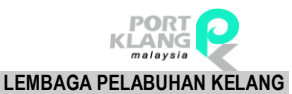

9. Once all the download has completed, it will be listed like this (depending on your browser)

| NING * | FA Home > Maintenance > Lisence ar       | nd Installer                       |              |                            |
|--------|------------------------------------------|------------------------------------|--------------|----------------------------|
| dmin - | Setting - PK*Net Registration            | Table Center - License & Installer |              |                            |
| Safe   | are License Sofware Installer Tools/User | Guide Online Training              |              |                            |
| Use    | er Guide                                 |                                    |              |                            |
| #      | Subject                                  | Release Note                       | Release Date | Download URL               |
|        | Installer Guide                          | Software installaton guide VI      | 13/01/2017   | SOFTWARE INSTALLATION G    |
|        | Microsoft NET Framework 4                | Microsoft NET Framework 4          | 19/12/2016   | Microsoft NET Framework 4  |
|        | Microsoft SQL Express 2008 R2            | Microsoft SQL Express 2008 R2      | 19/12/2016   | Microsoft SQL Express 2008 |
| Pag    | e 1 of 1 (0 items)                       |                                    | 1            |                            |
|        |                                          | _                                  |              |                            |

Figure 5

10. Congratulation! This mean your downloading has been completed!

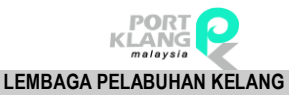

#### How To Install PKNet System

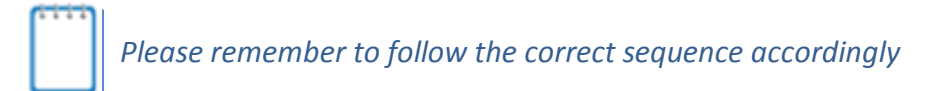

1. Run or double click on PKNet Installer **PKNet\_FA\_Installer.exe** to start the installation process.

| 🛛 🔹 Rank Alpha Technologies S | dn Bhd. All Rights Reserved. |                           | -                    |
|-------------------------------|------------------------------|---------------------------|----------------------|
| 3_Tools_SQL_Exprexe ^         | 2_Tools_Microsoftexe ~       | 4_PKNet_Updateexe ^       | 1_PKNet_FA_Instalexe |
|                               | Figu                         | re 6                      |                      |
| Your Anti Vir                 | us miaht start and scan v    | our installer file first. |                      |

2. Depending on your computer, some antivirus will scan it first and just let it finish the scanning.

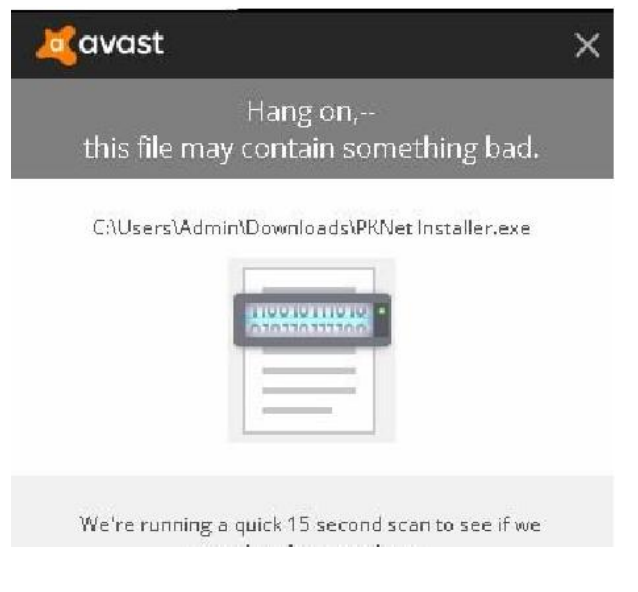

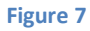

3. When the scan completes, the installer will start to run.

| Extracting files to "C:\Program Files" folder                 |
|---------------------------------------------------------------|
| Extracting Rank Alpha Technologies\PKNet FA\PKNet_FALogin.exe |
|                                                               |

Figure 8

4. After the Installation completes, the installation windows will close and you will see a new shortcut created on your desktop.

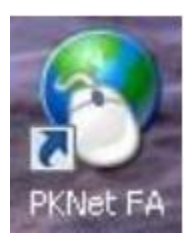

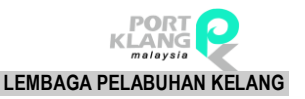

### How To Install PKNet RA Update Manager

1. Run or double click PKNet RA Update Manager, PKNet\_Update\_Manager.exe

| 📅 WinRAR self-ext | Extracting files to "C:\Program Files" fold | Jer                                    |
|-------------------|---------------------------------------------|----------------------------------------|
|                   |                                             |                                        |
|                   | Extracting Rank Alpha Technologies\Upda     | ate Manager\DevExpress.Utils.v13.1.dll |
|                   | Extraction progress                         |                                        |
|                   |                                             | Extract Cancel                         |

Figure 9

- 2. Wait until the box disappeared by itself.
- 3. When it does, means your installation has been completed.
- 4. You can now enter the system by double click the New Icon created on your desktop

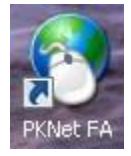

< END of Installation guide >